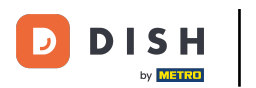

## La première étape consiste à ouvrir DISH POS platform et à cliquer sur Général.

| DISH POS v2.30.0                                   | (V) Démo vidéo HD Français 0       |             |              |                |                                                                | 😚 Tutoriels DISH POS                                               | booq_fr_video@hd.digital ~                                   |
|----------------------------------------------------|------------------------------------|-------------|--------------|----------------|----------------------------------------------------------------|--------------------------------------------------------------------|--------------------------------------------------------------|
| « Réduire menu <ul> <li>Tableau de bord</li> </ul> | Tableau de bord                    |             |              |                |                                                                |                                                                    | Afficher les montants TTC                                    |
| 🕅 Articles 🗸 🗸                                     | Données CA d'auiourd'hui           |             |              |                |                                                                |                                                                    |                                                              |
| √ <sub>r</sub> Finances ∨                          | Chiffre d'affaires                 |             | Tra          | nsactions      | Dépense moyenne                                                | e                                                                  | Commandes en cours                                           |
| ③ Général                                          | € 0,00                             |             |              | 0              | € 0,00                                                         |                                                                    | € 0,00                                                       |
| 는 Payer V<br>및 Self-service V                      |                                    |             |              |                |                                                                |                                                                    | Nombre<br>O<br>Dernière mise à jour :<br>Aujourd'hui à 14:35 |
|                                                    | Détails CA                         |             |              |                |                                                                |                                                                    |                                                              |
|                                                    | Cette semaine — Semaine précédente |             |              |                | ca jusqu'à aujourd'hui<br>cette semaine<br>€ 285,20            | ca jusqu'à aujourd'hui<br>semaine précédente<br>€ 284,60           | CHIFFRE D'AFFAIRES TOTAL<br>SEMAINE PRÉCÉDENTE<br>€ 284,60   |
|                                                    | €100                               |             |              |                | dépenses moy. jusqu'à aujourd'hui<br>cette semaine<br>€ 16,78  | dépenses moy, jusqu'à aujourd'hui<br>semaine précédente<br>€ 18,97 | dépense moy. total<br>semaine précédente<br>€ 18,97          |
|                                                    | 680                                |             |              |                | NOMBRE DE TRANSACTIONS À CE JOUR<br>CETTE SEMAINE<br><b>17</b> | NOMBRE DE TRANSACTIONS À CE JOUR<br>SEMAINE PRÉCÉDENTE<br>15       | transactions tot.<br>semaine précédente<br>15                |
|                                                    | €40<br>€20<br>€0                   | 1           |              |                |                                                                |                                                                    |                                                              |
|                                                    | lundi mardi                        | mercredi je | udi vendredi | samedi dimanch | e                                                              |                                                                    |                                                              |

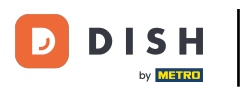

O

#### Attribuer des grilles tarifaires

#### Cliquez sur Général.

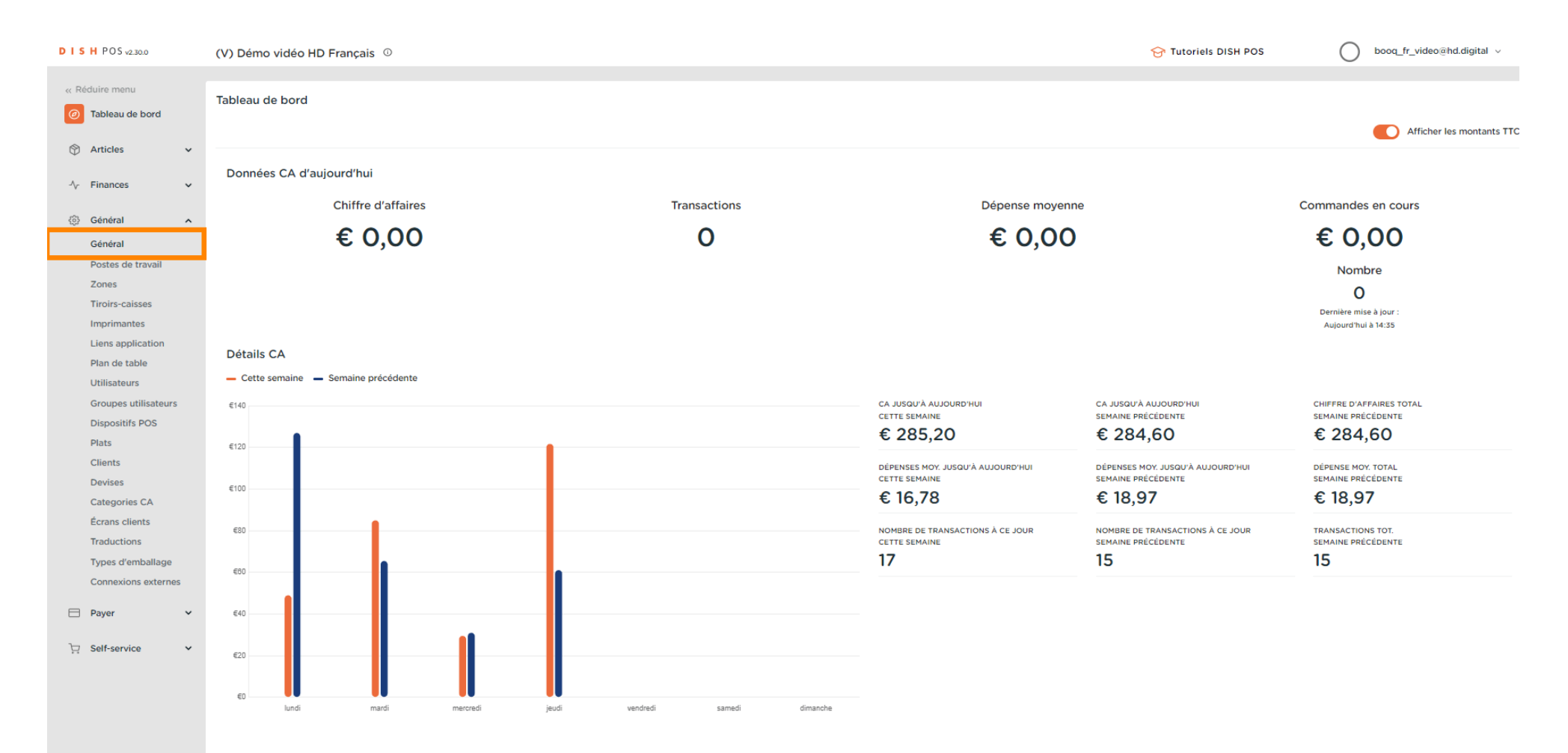

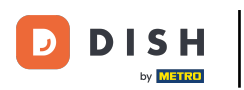

### Ð

### Cliquez sur l'icône du stylo pour modifier.

| D I S H POS v2.30.0                 | (V) Démo   | vidéo HD Français 🛛 🛈  |          |                          |         |                  |  | 😚 Tutoriels DISH POS | booq_fr_video@hd.digital v            |
|-------------------------------------|------------|------------------------|----------|--------------------------|---------|------------------|--|----------------------|---------------------------------------|
|                                     |            |                        |          |                          |         |                  |  |                      |                                       |
| « Réduire menu                      | Établissem | nents                  |          |                          |         |                  |  |                      |                                       |
| <ul> <li>Tableau de bord</li> </ul> |            |                        |          |                          |         |                  |  | Norr                 | maliser les règles tarifaires ENVOYER |
| Articles                            |            |                        | Version  |                          | Envoyor |                  |  |                      |                                       |
|                                     |            | Nom                    | actuelle | Statut de la mise à jour | statut  | Dernier envoi    |  |                      |                                       |
| √ Finances ✓                        | 0          | Démo vidéo HD Francais | v3s23b13 | • À jour                 | ~       | 2023-02-16 15:35 |  |                      |                                       |
| Général ^                           |            |                        |          |                          |         |                  |  |                      |                                       |
| Général                             |            |                        |          |                          |         |                  |  |                      |                                       |
| Postes de travail                   |            |                        |          |                          |         |                  |  |                      |                                       |
| Zones                               |            |                        |          |                          |         |                  |  |                      |                                       |
| Tiroirs-caisses                     |            |                        |          |                          |         |                  |  |                      |                                       |
| Imprimantes                         |            |                        |          |                          |         |                  |  |                      |                                       |
| Liens application                   |            |                        |          |                          |         |                  |  |                      |                                       |
| Plan de table                       |            |                        |          |                          |         |                  |  |                      |                                       |
| Utilisateurs                        |            |                        |          |                          |         |                  |  |                      |                                       |
| Groupes utilisateurs                |            |                        |          |                          |         |                  |  |                      |                                       |
| Dispositifs POS                     |            |                        |          |                          |         |                  |  |                      |                                       |
| Plats                               |            |                        |          |                          |         |                  |  |                      |                                       |
| Clients                             |            |                        |          |                          |         |                  |  |                      |                                       |
| Devises                             |            |                        |          |                          |         |                  |  |                      |                                       |
| Categories CA                       |            |                        |          |                          |         |                  |  |                      |                                       |
| Écrans clients                      |            |                        |          |                          |         |                  |  |                      |                                       |
| Traductions                         |            |                        |          |                          |         |                  |  |                      |                                       |
| Types d'emballage                   |            |                        |          |                          |         |                  |  |                      |                                       |
| Connexions externes                 |            |                        |          |                          |         |                  |  |                      |                                       |
| 🗖 Payer 🗸 🗸                         |            |                        |          |                          |         |                  |  |                      |                                       |
| □ Self-service ∨                    |            |                        |          |                          |         |                  |  |                      |                                       |
|                                     |            |                        |          |                          |         |                  |  |                      |                                       |
|                                     |            |                        |          |                          |         |                  |  |                      |                                       |
|                                     |            |                        |          |                          |         |                  |  |                      |                                       |

by METRO

## Cliquez sur Sélectionner grille de tarifaire pour la rendre disponible pour ce magasin.

| DISHPOSv2.30.0                      | (V) Dé  | Modifier établissement                      | Établissement                |                                   |                                 |        |          |              |                      | FERMER 🛞    |
|-------------------------------------|---------|---------------------------------------------|------------------------------|-----------------------------------|---------------------------------|--------|----------|--------------|----------------------|-------------|
|                                     | Établis | ☑ Établissement                             | Nom * Démo vidéo HD Français |                                   |                                 | Langue | Français |              |                      | ~           |
| <ul> <li>Tableau de bord</li> </ul> |         | (2) Réglages                                | Menus d'options              |                                   | Menu mode de paiement           |        |          | Grilles tari | ifaires              |             |
| 🕆 Articles 🗸                        |         | . Configuration POS                         | Colostionnar manu d'antions  |                                   | Paiements Externes              |        | Ĩ        | Cólection    | aar arilla tarifaira |             |
| -∿ Finances ✓                       | 0       | HI Fonctions de l'application               | + Ajouter menu d'options     | ~                                 | Méthodes de Payement            |        | ĨI.      | + Ajouter gr | ille tarifaire       | Ŷ           |
| 6 Général                           |         | Modèles                                     |                              |                                   | Sélectionner menu mode de paiem | ient   | ~        |              |                      |             |
| Général<br>Postes de travail        |         | % Remises standard                          |                              |                                   | + Ajouter menu mode de paiement |        |          |              |                      |             |
| Zones<br>Tiroirs coissos            |         | 2+ Utilisateurs application                 | Identification               |                                   |                                 |        |          |              |                      |             |
| Imprimantes                         |         | <ul> <li>Orinsateurs application</li> </ul> | Votre référence              | fdb3a31f-512d-4300-ade8-8042dc04e | 2505                            |        | ID       | 1040         |                      |             |
| Liens application<br>Plan de table  |         |                                             |                              |                                   |                                 |        |          |              |                      |             |
| Utilisateurs                        |         |                                             |                              |                                   |                                 |        |          |              |                      |             |
| Dispositifs POS                     |         |                                             |                              |                                   |                                 |        |          |              |                      |             |
| Plats<br>Clients                    |         |                                             |                              |                                   |                                 |        |          |              |                      |             |
| Devises                             |         |                                             |                              |                                   |                                 |        |          |              |                      |             |
| Écrans clients                      |         |                                             |                              |                                   |                                 |        |          |              |                      |             |
| Traductions<br>Types d'emballage    |         |                                             |                              |                                   |                                 |        |          |              |                      |             |
| Connexions externes                 |         |                                             |                              |                                   |                                 |        |          |              |                      |             |
| 🖹 Payer 🗸 🗸                         |         |                                             |                              |                                   |                                 |        |          |              |                      |             |
| ☐ Self-service ✓                    |         |                                             |                              |                                   |                                 |        |          |              |                      |             |
|                                     |         |                                             |                              |                                   |                                 |        |          |              |                      |             |
|                                     |         |                                             |                              |                                   |                                 |        |          |              |                      | Sauvegarder |

# Sélectionnez la grille tarifaire.

DISH

by METRO

D

| DISH POS v2.30.0                 | (V) Dé  | Modifier établissement       | Établissement                |                                   |                                   |        |          | FER                           | mer 🛞 |
|----------------------------------|---------|------------------------------|------------------------------|-----------------------------------|-----------------------------------|--------|----------|-------------------------------|-------|
|                                  | Établis | Établissement                | Nom * Démo vidéo HD Français |                                   |                                   | Langue | Français |                               | ~     |
| ⑦ Tableau de bord                |         | (ĝ) Réglages                 | Menus d'options              |                                   | Menu mode de paiement             |        |          | Grilles tarifaires            |       |
| 🕥 Articles 🗸 🗸                   |         | Configuration POS            | Sélectionner menu d'options  | ~                                 | Paiements Externes                |        | Û        | Sélectionner grille tarifaire | ~     |
| √ Finances ✓                     | 0       | H Fonctions de l'application | + Ajouter menu d'options     |                                   | Méthodes de Payement              |        | 1        | Happy Hour                    |       |
| Général                          |         | Modèles                      |                              |                                   | Sélectionner menu mode de paiemen | it     | ~        |                               |       |
| Postes de travail                |         | % Remises standard           | Identification               |                                   | + Ajouter menu mode de paiement   |        |          |                               |       |
| Zones<br>Tiroirs-caisses         |         | A* Utilisateurs application  | Votre référence              | fdb3a31f-512d-4300-ade8-8042dc04e | 505                               |        | ID       | 1040                          |       |
| Imprimantes<br>Liens application |         |                              |                              |                                   |                                   |        |          |                               |       |
| Plan de table<br>Utilisateurs    |         |                              |                              |                                   |                                   |        |          |                               |       |
| Groupes utilisateurs             |         |                              |                              |                                   |                                   |        |          |                               |       |
| Plats                            |         |                              |                              |                                   |                                   |        |          |                               |       |
| Clients<br>Devises               |         |                              |                              |                                   |                                   |        |          |                               |       |
| Categories CA<br>Écrans clients  |         |                              |                              |                                   |                                   |        |          |                               |       |
| Traductions<br>Types d'emballage |         |                              |                              |                                   |                                   |        |          |                               |       |
| Connexions externes              |         |                              |                              |                                   |                                   |        |          |                               |       |
| 🗖 Payer 🗸 🗸                      |         |                              |                              |                                   |                                   |        |          |                               |       |
| 몇 Self-service 🗸                 |         |                              |                              |                                   |                                   |        |          |                               |       |
|                                  |         |                              |                              |                                   |                                   |        |          |                               |       |
|                                  |         |                              |                              |                                   |                                   |        |          | Sauvega                       | arder |

# Cliquez sur + Ajouter grille tarifaire.

DISH

by METRO

| DISH POS v2.30.0                     | (V) D | é Mo | odifier établissement                        | Établissement                |                                   |                                  |        |          |     | FERM                       | ier 🛞 |
|--------------------------------------|-------|------|----------------------------------------------|------------------------------|-----------------------------------|----------------------------------|--------|----------|-----|----------------------------|-------|
|                                      | Établ |      | Établissement                                | Nom * Démo vidéo HD Français |                                   |                                  | Langue | Français |     |                            | ~     |
| ⑦ Tableau de bord                    |       | ¢    | Réglages                                     | Menus d'options              |                                   | Menu mode de paiement            |        |          |     | Grilles tarifaires         |       |
| 💮 Articles 🗸 🗸                       |       |      | Configuration POS                            | Cilestianner menu d'antiens  |                                   | Paiements Externes               |        | ť        | Ì   | Hanny Haur                 |       |
| -√ Finances ✓                        |       |      | Fonctions de l'application                   | + Ajouter menu d'options     | •                                 | Méthodes de Payement             |        | t        | Î   | + Ajouter grille tarifaire |       |
| Général     A                        |       | e    | ] Modèles                                    |                              |                                   | Sélectionner menu mode de paieme | ent    |          | ~   |                            |       |
| Général<br>Postes de travail         |       | %    | Remises standard                             |                              |                                   | + Ajouter menu mode de paiement  |        |          |     |                            |       |
| Zones<br>Tiroirs-caisses             |       | 2    | <ul> <li>Utilisateurs application</li> </ul> | Identification               | fdbZaZ1f_512d_4Z00_ada9_9042dc046 | 202                              |        |          | ID. | 1040                       |       |
| Imprimantes                          |       | L    |                                              | Vote lefence                 |                                   |                                  |        |          |     | 1010                       |       |
| Plan de table                        |       | L    |                                              |                              |                                   |                                  |        |          |     |                            |       |
| Utilisateurs<br>Groupes utilisateurs |       | L    |                                              |                              |                                   |                                  |        |          |     |                            |       |
| Dispositifs POS<br>Plats             |       | L    |                                              |                              |                                   |                                  |        |          |     |                            |       |
| Clients                              |       | L    |                                              |                              |                                   |                                  |        |          |     |                            |       |
| Devises<br>Categories CA             |       | L    |                                              |                              |                                   |                                  |        |          |     |                            |       |
| Écrans clients<br>Traductions        |       | L    |                                              |                              |                                   |                                  |        |          |     |                            |       |
| Types d'emballage                    |       | L    |                                              |                              |                                   |                                  |        |          |     |                            |       |
| Paver                                |       | L    |                                              |                              |                                   |                                  |        |          |     |                            |       |
| ☐ Self-service ¥                     |       | L    |                                              |                              |                                   |                                  |        |          |     |                            |       |
|                                      |       | L    |                                              |                              |                                   |                                  |        |          |     |                            |       |
|                                      |       |      |                                              |                              |                                   |                                  |        |          |     |                            |       |
|                                      |       |      |                                              |                              |                                   |                                  |        |          |     | Sauvega                    | rder  |

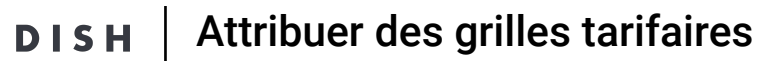

# Cliquez sur Sauvegarder.

D

by METRO

| DISH POS v2.30.0                     |    | (V) Dé  | Modifier établissement         | Établissement                |                                   |                                 |        |          |    | FERME                                    | ~ 🗵 |
|--------------------------------------|----|---------|--------------------------------|------------------------------|-----------------------------------|---------------------------------|--------|----------|----|------------------------------------------|-----|
|                                      |    | Établis | D Établissement                | Nom * Démo vidéo HD Français |                                   |                                 | Langue | Français |    |                                          | ~   |
| ⑦ Tableau de bord                    |    |         | 🚯 Réglages                     | Menus d'options              |                                   | Menu mode de paiement           |        |          |    | Grilles tarifaires                       |     |
| Articles                             | ř  |         | . Configuration POS            |                              |                                   | Paiements Externes              |        | ť        | Î  |                                          |     |
| -\ <sub>ℓ</sub> Finances             | ~  | 0       | tit Fonctions de l'application | + Ajouter menu d'options     | ~                                 | Méthodes de Payement            |        | ť        | Û  | нарру ноur<br>+ Ajouter grille tarifaire | ~   |
| <li>Général</li>                     | ^  |         | Modèles                        |                              |                                   | Sélectionner menu mode de paiem | ient   | ,        | ~  |                                          |     |
| Général<br>Postes de travail         |    |         | % Remises standard             |                              |                                   | + Ajouter menu mode de paiement |        |          |    |                                          |     |
| Zones<br>Tiroirs-caisses             |    |         | A* Utilisateurs application    | Identification               | 6db7a71f E11d 4700 ado9 9042da044 | FOF                             |        |          | 10 | 1040                                     |     |
| Imprimantes                          |    |         |                                | votre reference              | T0D3a311-5120-4300-ade8-80420c046 | 505                             |        |          | D  | 1040                                     |     |
| Plan de table                        |    |         |                                |                              |                                   |                                 |        |          |    |                                          |     |
| Utilisateurs<br>Groupes utilisateurs | s  |         |                                |                              |                                   |                                 |        |          |    |                                          |     |
| Dispositifs POS                      |    |         |                                |                              |                                   |                                 |        |          |    |                                          |     |
| Clients                              |    |         |                                |                              |                                   |                                 |        |          |    |                                          |     |
| Devises<br>Categories CA             |    |         |                                |                              |                                   |                                 |        |          |    |                                          |     |
| Écrans clients<br>Traductions        |    |         |                                |                              |                                   |                                 |        |          |    |                                          |     |
| Types d'emballage                    |    |         |                                |                              |                                   |                                 |        |          |    |                                          |     |
| Connexions externe                   | es |         |                                |                              |                                   |                                 |        |          |    |                                          |     |
|                                      |    |         |                                |                              |                                   |                                 |        |          |    |                                          |     |
| 및 Self-service                       | Ť  |         |                                |                              |                                   |                                 |        |          |    |                                          |     |
|                                      |    |         |                                |                              |                                   |                                 |        |          |    |                                          |     |
|                                      |    |         |                                |                              |                                   |                                 |        |          |    | Sauvegard                                | er  |

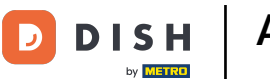

# Attribuer des grilles tarifaires

## Cliquez sur Zones pour activer la grille tarifaire sur une zone spécifique.

| D I S H POS v2.30.0                 | (V) Démo vidéo HD Français 0 |                                |                       | 😚 Tutoriels DISH POS | booq_fr_video@hd.digital v    |
|-------------------------------------|------------------------------|--------------------------------|-----------------------|----------------------|-------------------------------|
| Dádaine mener                       |                              |                                |                       |                      |                               |
| « Reduire menu                      | Établissements               |                                |                       |                      |                               |
| <ul> <li>Tableau de bord</li> </ul> |                              |                                |                       | Nor                  | maliser les règles tarifaires |
| 🕅 Articles 🗸                        |                              |                                |                       |                      |                               |
| *                                   | Nom                          | Version Statut de la mise à jo | Envoyer Dernier envoi |                      |                               |
| -∿ Finances ✓                       |                              | uZo27b1Z à lour                | 2007 00 16 15:75      |                      |                               |
| 🛞 Général 🔨                         | Demo video HD Français       | V3523D13 • A Jour              | 2023-02-10 13:35      |                      |                               |
| Général                             |                              |                                |                       |                      |                               |
| Postes de travail                   |                              |                                |                       |                      |                               |
| Zones                               |                              |                                |                       |                      |                               |
| Tiroirs-caisses                     |                              |                                |                       |                      |                               |
| Imprimantes                         |                              |                                |                       |                      |                               |
| Liens application                   |                              |                                |                       |                      |                               |
| Plan de table                       |                              |                                |                       |                      |                               |
| Utilisateurs                        |                              |                                |                       |                      |                               |
| Groupes utilisateurs                |                              |                                |                       |                      |                               |
| Dispositifs POS                     |                              |                                |                       |                      |                               |
| Plats                               |                              |                                |                       |                      |                               |
| Clients                             |                              |                                |                       |                      |                               |
| Categories CA                       |                              |                                |                       |                      |                               |
| Écrans clients                      |                              |                                |                       |                      |                               |
| Traductions                         |                              |                                |                       |                      |                               |
| Types d'emballage                   |                              |                                |                       |                      |                               |
| Connexions externes                 |                              |                                |                       |                      |                               |
|                                     |                              |                                |                       |                      |                               |
| 🖂 Payer 🗸 🗸                         |                              |                                |                       |                      |                               |
| ∑ Self-service ✓                    |                              |                                |                       |                      |                               |
|                                     |                              |                                |                       |                      |                               |
|                                     |                              |                                |                       |                      |                               |
|                                     |                              |                                |                       |                      |                               |

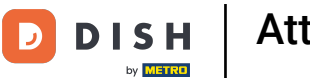

#### Ð

## Cliquez sur la flèche pour développer

| DISH POS v2.30.0                    | (V) Démo vidéo HD Français 0                                                                                                    | 😚 Tutoriels DISH POS | booq_fr_video@hd.digital ~ |
|-------------------------------------|----------------------------------------------------------------------------------------------------|----------------------|----------------------------|
| « Réduire menu                      |                                                                                                    |                      |                            |
| C Tablacu da band                   | Points de vente                                                                                                    |                      |                            |
| <ul> <li>Tableau de bord</li> </ul> | Q Recherche                                                                                                    | + Générer zone       | + Ajouter point de vente   |
| 🕅 Articles 🗸 🗸                      |                                                                                                    |                      |                            |
|                                     | Attention : si vous commandez par QR code via le CMS : sachez que les QR codes sont associés aux points de vente. Les QR codes créés ne |                      |                            |
| -\ <sub>ℓ</sub> Finances ∨          | peuvent pas être réattribués à un autre point de vente.                                                                                 |                      |                            |
| Général ^                           | Points de vente                                                                                                    |                      |                            |
| Général                             |                                                                                                    |                      |                            |
| Postes de travail                   | Vémo vidéo HD Français                                                                                                    |                      |                            |
| Zones                               |                                                                                                    |                      |                            |
| Tiroirs-caisses                     |                                                                                                    |                      |                            |
| Imprimantes                         |                                                                                                    |                      |                            |
| Liens application                   |                                                                                                    |                      |                            |
| Plan de table                       |                                                                                                    |                      |                            |
| Utilisateurs                        |                                                                                                    |                      |                            |
| Groupes utilisateurs                |                                                                                                    |                      |                            |
| Dispositifs POS                     |                                                                                                    |                      |                            |
| Plats                               |                                                                                                    |                      |                            |
| Clients                             |                                                                                                    |                      |                            |
| Devises                             |                                                                                                    |                      |                            |
| Categories CA                       |                                                                                                    |                      |                            |
| Écrans clients                      |                                                                                                    |                      |                            |
| Traductions                         |                                                                                                    |                      |                            |
| Types d'emballage                   |                                                                                                    |                      |                            |
| Connexions externes                 |                                                                                                    |                      |                            |
| 🖻 Payer 🗸 🗸                         |                                                                                                    |                      |                            |
|                                     |                                                                                                    |                      |                            |
| 덮 Self-service 🗸                    |                                                                                                    |                      |                            |
|                                     |                                                                                                    |                      |                            |
|                                     |                                                                                                    |                      |                            |

Attribuer des grilles tarifaires

# Cliquez sur l'icône du stylo.

D

| DISH POS v2.30.0                    | (V) Démo vidéo HD Français 💿                              | 😚 Tutoriels DISH POS | booq_fr_video@hd.digital v        |
|-------------------------------------|-----------------------------------------------------------|----------------------|-----------------------------------|
| « Réduire menu                      |                                                           |                      |                                   |
| 0                                   | Points de vente                                           |                      |                                   |
| <ul> <li>Tableau de bord</li> </ul> | O Recherche                                               | + Géné               | rer zone + Ajouter point de vente |
| Articles 🗸                          |                                                           |                      |                                   |
| *                                   |                                                           |                      |                                   |
| -\∕r Finances ✓                     | A peuvent pas être réattribués à un autre point de vente. |                      |                                   |
| _                                   |                                                           |                      |                                   |
| Général ^                           | Points de vente                                           |                      |                                   |
| Général                             | ↑ Démo vidéo HD Français                                  |                      |                                   |
| Postes de travail                   |                                                           |                      |                                   |
| Zones                               | V Restaurant                                              |                      |                                   |
| Tiroirs-caisses                     | V Terres                                                  |                      |                                   |
| Imprimantes                         |                                                           |                      |                                   |
| Liens application                   | V Online                                                  |                      |                                   |
| Plan de table                       |                                                           |                      |                                   |
| Utilisateurs                        |                                                           |                      |                                   |
| Groupes utilisateurs                |                                                           |                      |                                   |
| Dispositirs POS                     |                                                           |                      |                                   |
| Clients                             |                                                           |                      |                                   |
| Devises                             |                                                           |                      |                                   |
| Categories CA                       |                                                           |                      |                                   |
| Écrans clients                      |                                                           |                      |                                   |
| Traductions                         |                                                           |                      |                                   |
| Types d'emballage                   |                                                           |                      |                                   |
| Connexions externes                 |                                                           |                      |                                   |
|                                     |                                                           |                      |                                   |
| 🖂 Payer 🗸 🗸                         |                                                           |                      |                                   |
| 🗁 Self-service 🗸                    |                                                           |                      |                                   |
|                                     |                                                           |                      |                                   |
|                                     |                                                           |                      |                                   |
|                                     |                                                           |                      |                                   |

by METRO

D

## Cliquez sur la grille tarifaire pour obtenir une liste des grilles tarifaires disponibles.

| DISHPOSv2.30.0                          | (V) Démo vidéo ł  | Modifier point de vente | Point de vente              |          |                                                                                                |                                      | FERMER 🛞    |
|-----------------------------------------|-------------------|-------------------------|-----------------------------|----------|------------------------------------------------------------------------------------------------|--------------------------------------|-------------|
|                                         | Points de vente   | Point de vente          | Nom <sup>*</sup> Restaurant |          | Parent Démo vidéo HD Français                                                                  |                                      | ~           |
| <ul> <li>Tableau de bord</li> </ul>     | Q Rec             | (§) Menu                | Code / Déscription          |          | Réglages                                                                                       |                                      |             |
| 🕆 Articles 🗸                            | Attention : si vo |                         | Imprimante tickets          | ~ ~      | Hérite les règleages                                                                           |                                      |             |
| √ Finances ✓                            | peuvent pas ét    |                         | Références                  |          | <ul> <li>Visible dans l'application</li> <li>Prix TTC</li> </ul>                               |                                      |             |
| 6 Général                               | Points de vente   |                         | Grille tarifaire            | Hérite 🗸 | Pop-up de texte nouvelle command                                                               | de                                   |             |
| Général<br>Postes de travail            | ^ Démo vidéo HD   |                         |                             |          | <ul> <li>Utiliser numéro de commande à en</li> <li>Se déconnecter automatiquement a</li> </ul> | nporter<br>après ticket              |             |
| Zones                                   | ∨ Restaurant      |                         |                             |          | <ul> <li>Impression automatique des tickets</li> </ul>                                         | 5                                    |             |
| Imprimantes                             | ✓ Terres          |                         |                             |          | Identification                                                                                 |                                      |             |
| Liens application<br>Plan de table      | ✓ Online          |                         |                             |          | Votre référence                                                                                | 0de19000-059b-453c-bcb9-64a5b145e461 |             |
| Utilisateurs                            |                   |                         |                             |          | ID                                                                                             | 2                                    |             |
| Groupes utilisateurs<br>Dispositifs POS |                   |                         |                             |          |                                                                                                |                                      |             |
| Plats                                   |                   |                         |                             |          |                                                                                                |                                      |             |
| Clients<br>Devises                      |                   |                         |                             |          |                                                                                                |                                      |             |
| Categories CA                           |                   |                         |                             |          |                                                                                                |                                      |             |
| Ecrans clients<br>Traductions           |                   |                         |                             |          |                                                                                                |                                      |             |
| Types d'emballage                       |                   |                         |                             |          |                                                                                                |                                      |             |
| Connexions externes                     |                   |                         |                             |          |                                                                                                |                                      |             |
| 🖻 Payer 🗸 🗸                             |                   |                         |                             |          |                                                                                                |                                      |             |
| Ъ Self-service ►                        |                   |                         |                             |          |                                                                                                |                                      |             |
|                                         |                   |                         |                             |          |                                                                                                |                                      |             |
|                                         |                   |                         |                             |          |                                                                                                |                                      |             |
|                                         |                   |                         |                             |          |                                                                                                |                                      | Sauvegarder |

by METRO

D

## Sélectionnez la grille tarifaire que vous souhaitez attribuer à cette installation.

| DISH POS v2.30.0             | (V) Démo vidéo ł | Modifier point de vente | Point de vente           |                |    |                                  |                                      | FERMER 🛞   |
|------------------------------|------------------|-------------------------|--------------------------|----------------|----|----------------------------------|--------------------------------------|------------|
|                              | Points de vente  | Point de vente          | Nom <sup>®</sup> Table 1 |                | Pa | rent Restaurant                  |                                      | ~          |
| Tableau de bord              | Q Rec            | Menu                    | Code / Déscription       |                |    | Réglages                         |                                      |            |
| 🖗 Articles 🗸 🗸               |                  |                         | Vente directe            |                |    | Hérite les règleages             |                                      |            |
| -\ <sub>ℓ</sub> Finances ✓   |                  |                         | Numéro de table          | 1              |    | Visible dans l'application       |                                      |            |
|                              |                  |                         | lan viana katika         |                |    | Prix TTC                         |                                      |            |
| (한 Général A                 | Points de vente  |                         | Imprimante tickets       | ·              |    | Pop-up de texte nouvelle command | e                                    |            |
| Général<br>Destes de travail | 🔿 Démo vidéo HD  |                         | Références               |                |    | Utiliser numéro de commande à em | porter                               |            |
| Zones                        | ∧ Restaurant     |                         | Grille tarifaire         | Happy Hour X V |    | Se deconnecter automatiquement a | pres ticket                          |            |
| Tiroirs-caisses              | Table 1          |                         |                          | Happy Hour     |    |                                  |                                      |            |
| Imprimantes                  |                  |                         | Organisation             |                |    | Identification                   |                                      |            |
| Liens application            | Table 2          |                         | Nombre de places         |                |    | Votre référence                  | 4a294fdc-f172-41a7-8aee-7b38b38b36f2 |            |
| Utilisateurs                 | Table 3          |                         |                          |                |    | ID                               | 2                                    |            |
| Groupes utilisateurs         | Table 4          |                         |                          |                |    |                                  | 5                                    |            |
| Dispositifs POS              | Table 5          |                         |                          |                |    |                                  |                                      |            |
| Plats                        | Table 6          |                         |                          |                |    |                                  |                                      |            |
| Clients                      |                  |                         |                          |                |    |                                  |                                      |            |
| Categories CA                | Table 7          |                         |                          |                |    |                                  |                                      |            |
| Écrans clients               | Table 8          |                         |                          |                |    |                                  |                                      |            |
| Traductions                  | Table 9          |                         |                          |                |    |                                  |                                      |            |
| Types d'emballage            | Table 10         |                         |                          |                |    |                                  |                                      |            |
|                              | Table 11         |                         |                          |                |    |                                  |                                      |            |
| 🗖 Payer 🗸 🗸                  |                  |                         |                          |                |    |                                  |                                      |            |
| ेम Self-service 🗸            | Table 12         |                         |                          |                |    |                                  |                                      |            |
|                              | Table 13         |                         |                          |                |    |                                  |                                      |            |
|                              | Table 14         |                         |                          |                |    |                                  |                                      |            |
|                              | Table 15         |                         |                          |                |    |                                  |                                      |            |
|                              | Table 16         |                         |                          |                |    |                                  | s                                    | auvegarder |

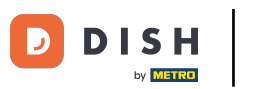

## Attribuer des grilles tarifaires

# Cliquez sur Sauvegarder.

| DISH POS v2.30.0                    | (V) Démo vidéo                      | Modifier point de vente | Point de vente     |            |    |                                                                         |                                      | FERMER 🛞    |
|-------------------------------------|-------------------------------------|-------------------------|--------------------|------------|----|-------------------------------------------------------------------------|--------------------------------------|-------------|
|                                     | Points de vente                     | Point de vente          | Nom* Restaurant    |            |    | Parent Démo vidéo HD Français                                           |                                      | ~           |
| <ul> <li>Tableau de bord</li> </ul> | Q Re                                | Menu                    | Code / Déscription |            |    | Réglages                                                                |                                      |             |
| 🕅 Articles 🗸 👻                      |                                     |                         | Imprimante tickets |            | ~  | <ul> <li>Hérite les règleages</li> </ul>                                |                                      |             |
| -√ Finances ✓                       | Attention : si vi<br>peuvent pas ét |                         | Références         |            |    | Visible dans l'application  Prix TTC                                    |                                      |             |
| 💮 Général 🔨                         | Points de vente                     |                         | Grille tarifaire   | Нарру Ноци | ×× | Pop-up de texte nouvelle commande                                       | e                                    |             |
| Général<br>Dostos do travail        | ^ Démo vidéo HD                     |                         | onie tantare       | паррупоа   |    | Utiliser numéro de commande à emp                                       | porter                               |             |
| Zones                               | ✓ Restaurant                        |                         |                    |            |    | Se deconnecter automatiquement a     Impression automatique des tickets | pres ticket                          |             |
| Tiroirs-caisses                     | ✓ Terres                            |                         |                    |            |    | Identification                                                          |                                      |             |
| Liens application                   | ✓ Online                            |                         |                    |            |    | Votre référence                                                         | 0de19000-059b-453c-bcb9-64a5b145e461 |             |
| Plan de table<br>Utilisateurs       |                                     |                         |                    |            |    |                                                                         | 2                                    |             |
| Groupes utilisateurs                |                                     |                         |                    |            |    |                                                                         | ~                                    |             |
| Dispositifs POS<br>Plats            |                                     |                         |                    |            |    |                                                                         |                                      |             |
| Clients                             |                                     |                         |                    |            |    |                                                                         |                                      |             |
| Devises<br>Categories CA            |                                     |                         |                    |            |    |                                                                         |                                      |             |
| Écrans clients                      |                                     |                         |                    |            |    |                                                                         |                                      |             |
| Traductions<br>Types d'emballage    |                                     |                         |                    |            |    |                                                                         |                                      |             |
| Connexions externes                 |                                     |                         |                    |            |    |                                                                         |                                      |             |
| 🖻 Payer 🗸 🗸                         |                                     |                         |                    |            |    |                                                                         |                                      |             |
| 및 Self-service 🗸                    |                                     |                         |                    |            |    |                                                                         |                                      |             |
|                                     |                                     |                         |                    |            |    |                                                                         |                                      |             |
|                                     |                                     |                         |                    |            |    |                                                                         |                                      |             |
|                                     |                                     |                         |                    |            |    |                                                                         |                                      | Sauvegarder |

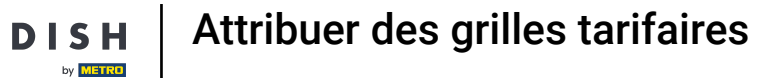

D

## Cliquez sur la flèche pour développer et ajouter une grille tarifaire à une table spécifique.

| DISH POS v2.30.0     | (V) Démo vidéo HD Français 0                                                                                                    | 😚 Tutoriels DISH POS | booq_fr_video@hd.digital v    |
|----------------------|----------------------------------------------------------------------------------------------------|----------------------|-------------------------------|
| « Réduire menu       |                                                                                                    |                      |                               |
| Tableau de bord      | Points de vente                                                                                                    |                      |                               |
|                      | Q Recherche                                                                                                    | + Générer            | zone + Ajouter point de vente |
| Articles             |                                                                                                    |                      |                               |
|                      | Attention : si vous commandez par QR code via le CMS : sachez que les QR codes sont associés aux points de vente. Les QR codes créés ne |                      |                               |
| -∿ Finances V        |                                                                                                    |                      |                               |
| 🛞 Général 🗛          | Points de vente                                                                                                    |                      |                               |
| Général              | Démo vidéo HD Francais                                                                                                    |                      |                               |
| Postes de travail    |                                                                                                    |                      |                               |
| Zones                | Restaurant 0 m                                                                                                    |                      |                               |
| Tiroirs-caisses      | ✓ Terres 2 to 1                                                                                                    |                      |                               |
| Liens application    | ∨ Online // m̂                                                                                                    |                      |                               |
| Plan de table        |                                                                                                    |                      |                               |
| Utilisateurs         |                                                                                                    |                      |                               |
| Groupes utilisateurs |                                                                                                    |                      |                               |
| Dispositifs POS      |                                                                                                    |                      |                               |
| Plats                |                                                                                                    |                      |                               |
| Clients              |                                                                                                    |                      |                               |
| Devises              |                                                                                                    |                      |                               |
| Categories CA        |                                                                                                    |                      |                               |
| Traductions          |                                                                                                    |                      |                               |
| Types d'emballage    |                                                                                                    |                      |                               |
| Connexions externes  |                                                                                                    |                      |                               |
|                      |                                                                                                    |                      |                               |
| Payer                |                                                                                                    |                      |                               |
| ेः Self-service 🗸    |                                                                                                    |                      |                               |
|                      |                                                                                                    |                      |                               |
|                      |                                                                                                    |                      |                               |
|                      |                                                                                                    |                      |                               |

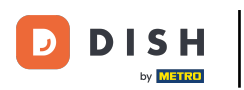

### Attribuer des grilles tarifaires

### Ð

### Cliquez sur l'icône du stylo pour modifier la table.

| DISH POS v2.30.0                                                                                                 | (V) Démo vidéo HD Français 0                                                                                                    |   | ☆ Tutoriels DISH POS ( | booq_fr_video@hd.digital ~ |
|----------------------------------------------------------------------------------------------------|----------------------------------------------------------------------------------------------------|---|------------------------|----------------------------|
| <ul> <li>« Réduire menu</li> <li>⑦ Tableau de bord</li> <li>⑦ Articles</li> <li></li> <li>^r Finances</li> </ul> | Points de vente         Q       Recherche         March       Recherche         March       Recherche         March       Recherche         March       Recherche         March       Recherche         Recherche       Recherche         Recherche       Recherche         Reche       Recherche |   | + Générer zone         | + Ajouter point de vente   |
| Général 🔨                                                                                                    | Points de vente                                                                                                    |   |                        |                            |
| Général<br>Postes de travail                                                                                     | Démo vidéo HD Français                                                                                                    | 1 |                        |                            |
| Zones                                                                                                    | ^ Restaurant                                                                                                    |   |                        |                            |
| Tiroirs-caisses<br>Imprimantes                                                                                   | Table 1 🥒 🗊                                                                                                    |   |                        |                            |
| Liens application                                                                                                | Table 2 / 🕅                                                                                                    |   |                        |                            |
| Plan de table<br>Utilisateurs                                                                                    | Table 3 / 🗇                                                                                                    |   |                        |                            |
| Groupes utilisateurs                                                                                             | Table 4 / 🗇                                                                                                    |   |                        |                            |
| Dispositifs POS<br>Plats                                                                                         | Table 5 🖉 🕅                                                                                                    |   |                        |                            |
| Clients                                                                                                    | Table 6 🖉 🖉                                                                                                    |   |                        |                            |
| Devises<br>Categories CA                                                                                         | Table 7 🖉 🗍                                                                                                    |   |                        |                            |
| Écrans clients                                                                                                   | Table 8 🖉 🕅                                                                                                    | 1 |                        |                            |
| Traductions<br>Types d'emballage                                                                                 | Table 9 🖉 🗍                                                                                                    |   |                        |                            |
| Connexions externes                                                                                              | Table 10 🖉 🗇                                                                                                    |   |                        |                            |
| 🖻 Payer 🗸 🗸                                                                                                    | Table 11 🖉 🗇                                                                                                    |   |                        |                            |
| ្ក្រ Self-service 🗸                                                                                              | Table 12 / 🕅                                                                                                    | 1 |                        |                            |
|                                                                                                    | Table 13 / 🕅                                                                                                    |   |                        |                            |
|                                                                                                    | Table 14 🖉 🗇                                                                                                    |   |                        |                            |
|                                                                                                    | Table 15 / 🕅                                                                                                    | - |                        |                            |
|                                                                                                    | Table 16 // 前                                                                                                    |   |                        |                            |

by METRO

D

## Cliquez sur la grille tarifaire pour obtenir une liste des grilles tarifaires disponibles.

| DISHPOSv2.30.0                      | (V) Démo vidéo I | Modifier point de vente | Point de vente      |          |    |                                    |                                           | FERMER 🛞    |
|-------------------------------------|------------------|-------------------------|---------------------|----------|----|------------------------------------|-------------------------------------------|-------------|
|                                     | Points de vente  | Point de vente          | Nom* Table 1        |          | Pa | rent Restaurant                    |                                           | ~           |
| <ul> <li>Tableau de bord</li> </ul> | Q Red            | ලි Menu                 | Code / Déscription  |          |    | Réglages                           |                                           |             |
| 🛞 Articles 🗸 🗸                      |                  |                         | Vente directe       |          |    | Hérite les règleages               |                                           |             |
| -\/ <sub>2</sub> Finances ✓         |                  |                         | Numéro de table     | 1        |    | Visible dans l'application         |                                           |             |
|                                     |                  |                         | Imprimante tickets  |          |    | Prix TTC                           |                                           |             |
| Général ^                           | Points de vente  |                         | inprintance crevers |          |    | Pop-up de texte nouvelle commande  |                                           |             |
| Postes de travail                   | ^ Démo vidéo HD  |                         | Références          |          |    | Se déconnecter automatiquement a   | porter                                    |             |
| Zones                               | ^ Restaurant     |                         | Grille tarifaire    | Hérite 🗸 |    | Impression automatique des tickets |                                           |             |
| Tiroirs-caisses<br>Imprimantes      | Table 1          |                         | Organisation        |          |    | Identification                     |                                           |             |
| Liens application                   | Table 2          |                         | Nambra da ela soc   |          |    | Veter référence                    | 4-20-464- 6172 41-7 0 71-701-701-701-701- |             |
| Plan de table                       | Table 3          |                         | Nombre de places    |          |    | votre reference                    | 44294100-11/2-4147-8400-705805805012      |             |
| Groupes utilisateurs                | Table 4          |                         |                     |          |    | ID                                 | 3                                         |             |
| Dispositifs POS                     | Table 5          |                         |                     |          |    |                                    |                                           |             |
| Plats                               |                  |                         |                     |          |    |                                    |                                           |             |
| Clients                             | Table 6          |                         |                     |          |    |                                    |                                           |             |
| Categories CA                       | Table 7          |                         |                     |          |    |                                    |                                           |             |
| Écrans clients                      | Table 8          |                         |                     |          |    |                                    |                                           |             |
| Traductions                         | Table 9          |                         |                     |          |    |                                    |                                           |             |
| Connexions externes                 | Table 10         |                         |                     |          |    |                                    |                                           |             |
|                                     | Table 11         |                         |                     |          |    |                                    |                                           |             |
|                                     | Table 12         |                         |                     |          |    |                                    |                                           |             |
| े Self-service ✓                    | Table 13         |                         |                     |          |    |                                    |                                           |             |
|                                     |                  |                         |                     |          |    |                                    |                                           |             |
|                                     | Table 14         |                         |                     |          |    |                                    |                                           |             |
|                                     | Table 15         |                         |                     |          |    |                                    |                                           | Sauvegarder |
|                                     | Table 16         |                         |                     |          |    |                                    |                                           |             |

by METRO

### Sélectionnez la grille tarifaire que vous souhaitez attribuer à cette table.

| DISH POS v2.30.0                    | (V) Démo vidéo l | Modifier point de vente | Point de vente     |            |    |                                    |                                      | FERMER 🛞  |
|-------------------------------------|------------------|-------------------------|--------------------|------------|----|------------------------------------|--------------------------------------|-----------|
|                                     | Points de vente  | Point de vente          | Nom* Table 1       |            | Pa | rent Restaurant                    |                                      | ~         |
| <ul> <li>Tableau de bord</li> </ul> | Q Rec            | Menu                    | Code / Déscription |            |    | Réglages                           |                                      |           |
| 🛞 Articles 🗸 🗸                      |                  |                         | Vente directe      |            |    | Hérite les règleages               |                                      |           |
| -\/ <sub>2</sub> Finances ✓         |                  |                         | Numéro de table    | 1          |    | Visible dans l'application         |                                      |           |
|                                     |                  |                         | Imprimante tickets |            |    | Prix TTC                           |                                      |           |
| (6) Général ^                       | Points de vente  |                         | Imprimante tickets |            |    | Pop-up de texte nouvelle commande  | 2                                    |           |
| Général<br>Postes de travail        | ^ Démo vidéo HD  |                         | Références         |            |    | Utiliser numéro de commande à emp  | porter                               |           |
| Zones                               | ∧ Restaurant     |                         | Grille tarifaire   | Hérite ~   |    | Impression automatique des tickets | pres ticket                          |           |
| Tiroirs-caisses                     | Table 1          |                         |                    | Happy Hour |    |                                    |                                      |           |
| Imprimantes                         | Table 2          |                         | Organisation       |            |    | Identification                     |                                      |           |
| Plan de table                       |                  |                         | Nombre de places   |            |    | Votre référence                    | 4a294fdc-f172-41a7-8aee-7b38b38b36f2 |           |
| Utilisateurs                        | Table 3          |                         |                    |            |    | ID                                 | 3                                    |           |
| Groupes utilisateurs                | Table 4          |                         |                    |            |    |                                    |                                      |           |
| Dispositifs POS                     | Table 5          |                         |                    |            |    |                                    |                                      |           |
| Clients                             | Table 6          |                         |                    |            |    |                                    |                                      |           |
| Devises                             | Table 7          |                         |                    |            |    |                                    |                                      |           |
| Categories CA                       | Table 9          |                         |                    |            |    |                                    |                                      |           |
| Ecrans clients<br>Traductions       |                  |                         |                    |            |    |                                    |                                      |           |
| Types d'emballage                   | Table 9          |                         |                    |            |    |                                    |                                      |           |
| Connexions externes                 | Table 10         |                         |                    |            |    |                                    |                                      |           |
| 😑 Payer 🗸 🗸                         | Table 11         |                         |                    |            |    |                                    |                                      |           |
|                                     | Table 12         |                         |                    |            |    |                                    |                                      |           |
| 및 Self-service 🗸                    | Table 13         |                         |                    |            |    |                                    |                                      |           |
|                                     | Table 14         |                         |                    |            |    |                                    |                                      |           |
|                                     |                  |                         |                    |            |    |                                    |                                      |           |
|                                     | Table 15         |                         |                    |            |    |                                    | S                                    | uvegarder |
|                                     | Table 16         |                         |                    |            |    |                                    |                                      |           |

# Cliquez sur Sauvegarder.

D

| DISH POS v2.30.0                    | (V) Démo vidéo I | Modifier point de vente | Point de vente     |            |                       |        |                                   |                                      | FERMER 🛞    |
|-------------------------------------|------------------|-------------------------|--------------------|------------|-----------------------|--------|-----------------------------------|--------------------------------------|-------------|
| « Réduire menu                      | Points de vente  | Point de vente          | Nom* Table 1       |            |                       | Parent | Restaurant                        |                                      | ~           |
| <ul> <li>Tableau de bord</li> </ul> | Q Rec            | (§) Menu                | Code / Déscription |            |                       | Rég    | lages                             |                                      |             |
| 🕅 Articles 🗸 🗸                      |                  |                         | Vente directe      |            |                       | ⊡ H    | érite les règleages               |                                      |             |
| -\/_ Finances →                     |                  |                         | Numéro de table    | 1          |                       | V V    | isible dans l'application         |                                      |             |
| (C) advant                          |                  |                         | Imprimante tickets |            | ~                     | PI     | rix TTC                           |                                      |             |
| (g) General                         | Points de vente  |                         |                    |            |                       |        | op-up de texte nouvelle commande  | e<br>Sorter                          |             |
| Postes de travail                   | ^ Démo vidéo HD  |                         | Références         |            |                       | S      | e déconnecter automatiquement a   | près ticket                          |             |
| Zones                               | △ Restaurant     |                         | Grille tarifaire   | Happy Hour | $\times$ $\checkmark$ | 🗆 In   | npression automatique des tickets |                                      |             |
| Tiroirs-caisses<br>Imprimantes      | Table 1          |                         | Organisation       |            |                       | Ider   | ntification                       |                                      |             |
| Liens application                   | Table 2          |                         | Nombre de places   |            |                       | Votre  | e référence                       | 4a294fdc-f172-41a7-8aee-7b38b38b36f2 |             |
| Plan de table<br>Utilisateurs       | Table 3          |                         |                    |            |                       | ID     |                                   |                                      |             |
| Groupes utilisateurs                | Table 4          |                         |                    |            |                       | ID.    |                                   | 3                                    |             |
| Dispositifs POS                     | Table 5          |                         |                    |            |                       |        |                                   |                                      |             |
| Plats                               | Table 6          |                         |                    |            |                       |        |                                   |                                      |             |
| Devises                             | Table 7          |                         |                    |            |                       |        |                                   |                                      |             |
| Categories CA                       | Table 0          |                         |                    |            |                       |        |                                   |                                      |             |
| Écrans clients<br>Traductions       |                  |                         |                    |            |                       |        |                                   |                                      |             |
| Types d'emballage                   | Table 9          |                         |                    |            |                       |        |                                   |                                      |             |
| Connexions externes                 | Table 10         |                         |                    |            |                       |        |                                   |                                      |             |
| 🖯 Payer 🗸                           | Table 11         |                         |                    |            |                       |        |                                   |                                      |             |
| Colf convice                        | Table 12         |                         |                    |            |                       |        |                                   |                                      |             |
| Self-selvice •                      | Table 13         |                         |                    |            |                       |        |                                   |                                      |             |
|                                     | Table 14         |                         |                    |            |                       |        |                                   |                                      |             |
|                                     | Table 15         |                         |                    |            |                       |        |                                   |                                      |             |
|                                     | Table 16         |                         |                    |            |                       |        |                                   |                                      | Sauvegarder |

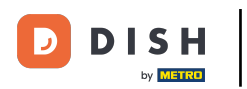

## Cliquez sur Clients pour affecter une grille tarifaire à un client.

| D I S H POS v2.30.0                   | (V) Démo vidéo HD Français 💿                                                                                                    |          | 😚 Tutoriels DISH POS | booq_fr_video@hd.digital ~ |
|---------------------------------------|----------------------------------------------------------------------------------------------------|----------|----------------------|----------------------------|
| « Réduire menu<br>(2) Tableau de bord | Points de vente Q Recherche                                                                                                    |          | + Générer zone       | + Ajouter point de vente   |
|                                       | Attention : si vous commandez par QR code via le CMS : sachez que les QR codes sont associés aux points de vente. Les QR codes créés ne peuvent pas être réattribués à un autre point de vente. |          |                      |                            |
| Général ^                             | Points de vente                                                                                                    |          |                      |                            |
| Général<br>Postes de travail          | △ Démo vidéo HD Français                                                                                                    | 0        |                      |                            |
| Zones                                 | ∧ Restaurant 0                                                                                                    | ū        |                      |                            |
| Tiroirs-caisses<br>Imprimantes        | Table 1                                                                                                    | Î.       |                      |                            |
| Liens application                     | Table 2                                                                                                    | ÎÎ       |                      |                            |
| Plan de table<br>Utilisateurs         | Table 3                                                                                                    | Î.       |                      |                            |
| Groupes utilisateurs                  | Table 4                                                                                                    | ŵ        |                      |                            |
| Dispositifs POS<br>Plats              | Table 5                                                                                                    | <u>©</u> |                      |                            |
| Clients                               | Table 6                                                                                                    | <u> </u> |                      |                            |
| Devises<br>Categories CA              | Table 7                                                                                                    | <u> </u> |                      |                            |
| Écrans clients                        | Table 8                                                                                                    |          |                      |                            |
| Traductions<br>Types d'emballage      | Table 9                                                                                                    |          |                      |                            |
| Connexions externes                   | Table 10 0                                                                                                    |          |                      |                            |
| 🖹 Payer 🗸 🗸                           | Table 11                                                                                                    |          |                      |                            |
| ঈু Self-service ✔                     | Table 12 0                                                                                                    |          |                      |                            |
|                                       | Table 13                                                                                                    |          |                      |                            |
|                                       | Table 14                                                                                                    | ۵        |                      |                            |
|                                       | Table 15                                                                                                    | ۵.       |                      |                            |
|                                       | Table 16                                                                                                    | m        |                      |                            |

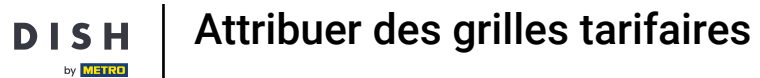

D

### Cliquez sur l'icône du stylo du client où vous souhaitez ajouter une grille tarifaire.

| DISH POS v2.30.0                    | (V) Démo vidéo HD Français 💿 | 😚 Tutoriels DISH POS | booq_fr_video@hd.digital ~ |
|-------------------------------------|------------------------------|----------------------|----------------------------|
| « Réduire menu                      |                              |                      |                            |
| <ul> <li>Tableau de bord</li> </ul> | Clients                      |                      |                            |
|                                     | Q Recherche                  |                      | + Ajouter client Importer  |
| Articles                            |                              |                      |                            |
| -\/ <sub>2</sub> Finances ✓         | Clients                      |                      |                            |
| _                                   | David                        |                      |                            |
| Général ^                           |                              |                      |                            |
| Général                             |                              |                      |                            |
| Postes de travail                   |                              |                      |                            |
| Zones                               |                              |                      |                            |
| Tiroirs-caisses                     |                              |                      |                            |
| Imprimantes                         |                              |                      |                            |
| Plan de table                       |                              |                      |                            |
| Utilisateurs                        |                              |                      |                            |
| Groupes utilisateurs                |                              |                      |                            |
| Dispositifs POS                     |                              |                      |                            |
| Plats                               |                              |                      |                            |
| Clients                             |                              |                      |                            |
| Devises                             |                              |                      |                            |
| Categories CA                       |                              |                      |                            |
| Écrans clients                      |                              |                      |                            |
| Traductions                         |                              |                      |                            |
| Types d'emballage                   |                              |                      |                            |
| Connexions externes                 |                              |                      |                            |
| 🖻 Payer 🗸 🗸                         |                              |                      |                            |
| Colf convice                        |                              |                      |                            |
| g Sen-service V                     |                              |                      |                            |
|                                     |                              |                      |                            |
|                                     |                              |                      |                            |

D

## Cliquez sur la Grille tarifaire pour obtenir une liste des grilles tarifaires disponibles.

| DIS | 5 H POS v2.30.0      | (\ | /) Dé  | Modifier client | Client                             |                      |             |                               |         |                   | FERMER 🛞          |
|-----|----------------------|----|--------|-----------------|------------------------------------|----------------------|-------------|-------------------------------|---------|-------------------|-------------------|
|     |                      |    |        | # Client        | Nom* David                         |                      | Parent Aucu | un                            |         | × .               | Personne physique |
|     | Tableau de bord      | C  | lients | -               |                                    |                      |             |                               |         |                   |                   |
| ~   |                      |    | Q      | Adresse         | Informations à caractère personnel |                      |             | Coordonnées                   |         |                   |                   |
| Ð   | Articles             | ř  |        |                 | Identifiant utilisateur            | 7777                 |             | Description                   |         |                   |                   |
| ~~  | Finances             | ~  | Clier  |                 | Grille tarifaire                   | Aucun 🗸              |             | Adresse Email                 | davidgr | @gmail.com        |                   |
|     | Général              | ^  | David  |                 | le compte                          |                      |             | Site web                      | www.da  | vidgrunghaven.com |                   |
|     | Général              |    |        |                 |                                    |                      |             |                               |         |                   |                   |
|     | Postes de travail    |    |        |                 | Devise                             | Aucun 🗸              |             | Numéros de téléphone          |         |                   |                   |
|     | Zones                |    |        |                 | Payeur                             | Aucun ~              |             | Nom                           |         | Numéro*           |                   |
|     | Tiroirs-caisses      |    |        |                 |                                    | Autorisé sur facture |             | David Grunghaven              |         | 02934471          | Ū                 |
|     | Liens application    |    |        |                 | Limite de crédit sur facture       | 2000,00              |             | + Ajouter numéro de téléphone |         |                   |                   |
|     | Plan de table        |    |        |                 |                                    |                      |             | Identification                |         |                   |                   |
|     | Utilisateurs         |    |        |                 | Références                         |                      |             |                               |         |                   |                   |
|     | Groupes utilisateurs |    |        |                 | Clé de recherche                   |                      |             | Votre référence               | 3       |                   |                   |
|     | Plats                |    |        |                 | Langue                             | FR                   |             | ID                            | 3       |                   |                   |
|     | Clients              |    |        |                 |                                    |                      |             |                               |         |                   |                   |
|     | Devises              |    |        |                 | Numéro Carte                       | 0382231              |             |                               |         |                   |                   |
|     | Categories CA        |    |        |                 |                                    | ☑ Actif              |             |                               |         |                   |                   |
|     | Écrans clients       |    |        |                 | Informations à caractère personnel |                      |             |                               |         |                   |                   |
|     | Traductions          |    |        |                 |                                    |                      |             |                               |         |                   |                   |
|     | Types d'emballage    |    |        |                 | Prénom                             | David                |             |                               |         |                   |                   |
|     |                      |    |        |                 | Nom de famille                     | Grundhagen           |             |                               |         |                   |                   |
|     | Payer                | Ť  |        |                 | Préfixe                            |                      |             |                               |         |                   |                   |
| Ä   | Self-service         | ×  |        |                 | Sexe                               | Masculin 🗸           |             |                               |         |                   |                   |
|     |                      |    |        |                 | Titre                              |                      |             |                               |         |                   |                   |
|     |                      |    |        |                 |                                    |                      |             |                               |         |                   |                   |
|     |                      |    |        |                 |                                    |                      |             |                               |         |                   | Sauvegarder       |

by METRO

D

## Sélectionnez la grille tarifaire que vous souhaitez attribuer à ce client.

| D I S H POS v2.30.0                 | (V) Dé | Modifier client | Client                            |                        |             |                               |                         | FERMER 🛞          |
|-------------------------------------|--------|-----------------|-----------------------------------|------------------------|-------------|-------------------------------|-------------------------|-------------------|
|                                     | Client | # Client        | Nom <sup>®</sup> David            |                        | Parent Aucu | un                            | ×                       | Personne physique |
| <ul> <li>Tableau de bord</li> </ul> | Q      | ☑ Adresse       | Informations à caractère personne | 1                      |             | Coordonnées                   |                         |                   |
| 🕅 Articles 🗸 🗸                      |        |                 | Identifiant utilisateur           | 7777                   |             | Description                   |                         |                   |
| -√ Finances ✓                       | Clier  |                 | Grille tarifaire                  | Aucun                  |             | Adresse Email                 | davidgr@gmail.com       |                   |
| <ol> <li>Général</li> </ol>         | David  |                 | le compte                         | Happy Hour             |             | Site web                      | www.davidgrunghaven.com |                   |
| Général<br>Postes de travail        |        |                 | Devise                            | Aucun                  |             | Numéros de téléphone          |                         |                   |
| Zones<br>Tiroirs-caisses            |        |                 | Payeur                            | Aucun                  |             | Nom                           | Numéro*                 |                   |
| Imprimantes                         |        |                 |                                   | C Autorisé sur facture |             | David Grunghaven              | 02934471                | Ē                 |
| Liens application                   |        |                 | Limite de crédit sur facture      | 2000,00                |             | + Ajouter numéro de téléphone |                         |                   |
| Utilisateurs                        |        |                 | Références                        |                        |             | Identification                |                         |                   |
| Groupes utilisateurs                |        |                 | Clé de recherche                  |                        |             | Votre référence               | 3                       |                   |
| Plats                               |        |                 | Langue                            | FR V                   |             | ID                            | 3                       |                   |
| Clients                             |        |                 | Numéro Carte                      | 0382231                |             |                               |                         |                   |
| Categories CA                       |        |                 |                                   | 🗹 Actif                |             |                               |                         |                   |
| Écrans clients<br>Traductions       |        |                 | Informations à caractère personne | I                      |             |                               |                         |                   |
| Types d'emballage                   |        |                 | Prénom                            | David                  |             |                               |                         |                   |
| Connexions externes                 |        |                 | Nom de famille                    | Grundhagen             |             |                               |                         |                   |
| 🖻 Payer 🗸 🗸                         |        |                 | Préfixe                           |                        |             |                               |                         |                   |
| ∑ Self-service ✓                    |        |                 | Sexe                              | Masculin 🗸             |             |                               |                         |                   |
|                                     |        |                 | Titre                             |                        |             |                               |                         |                   |
|                                     |        |                 |                                   |                        |             |                               |                         | Sauvegarder       |

# Cliquez sur Sauvegarder.

| DISHPOSv2.30.0   | .0        | (V) Dé  | Modifier client | Client                             |                        |           |                               |          |                  | FERMER 🛞          |
|------------------|-----------|---------|-----------------|------------------------------------|------------------------|-----------|-------------------------------|----------|------------------|-------------------|
|                  |           |         | # Client        | Nom <sup>®</sup> David             |                        | Parent Au | cun                           |          | ~                | Personne physique |
| Tablaau da b     | bord      | Clients |                 |                                    |                        |           |                               |          |                  |                   |
|                  | Jord      | Q       | ☑ Adresse       | Informations à caractère personnel |                        |           | Coordonnées                   |          |                  |                   |
| Articles         | ~         |         |                 | Identifiant utilisateur            | 7777                   |           | Description                   |          |                  |                   |
| -\/- Finances    | ~         | Clier   |                 | Grille tarifaire                   | Happy Hour 🗸           |           | Adresse Email                 | davidgr@ | gmail.com        |                   |
| <i>응 Général</i> | ^         | David   |                 | le compte                          |                        |           | Site web                      | www.davi | idgrunghaven.com |                   |
| Général          |           |         |                 |                                    |                        |           |                               |          |                  |                   |
| Postes de tra    | avail     |         |                 | Devise                             | Aucun 🗸                |           | Numéros de téléphone          |          |                  |                   |
| Zones            |           |         |                 | Payeur                             | Aucun                  |           | Nom                           | N        | Numéro*          |                   |
| Tiroirs-caisse   | es        |         |                 |                                    | ☑ Autorisé sur facture |           | David Grunghaven              |          | 02934471         | ÎÎI               |
|                  |           |         |                 | Limite de crédit aux facture       | 2000.00                |           | + Aigutor puméro do téléphono |          |                  |                   |
| Plan de table    |           |         |                 | Limite de credit sur lacture       | 2000,00                |           |                               |          |                  |                   |
| Utilisateurs     |           |         |                 | Références                         |                        |           | Identification                |          |                  |                   |
| Groupes utili    | lisateurs |         |                 |                                    |                        |           | Votre référence               | 3        |                  |                   |
| Dispositifs P    | POS       |         |                 | Cle de recherche                   |                        |           | ID                            | 3        |                  |                   |
| Plats            |           |         |                 | Langue                             | FR 🗸                   |           |                               |          |                  |                   |
| Clients          |           |         |                 | Numéro Carte                       | 0382231                |           |                               |          |                  |                   |
| Devises          |           |         |                 |                                    |                        |           |                               |          |                  |                   |
| Categories C     | CA        |         |                 |                                    |                        |           |                               |          |                  |                   |
| Traductions      | 15        |         |                 | Informations à caractère personnel |                        |           |                               |          |                  |                   |
| Types d'emb      |           |         |                 | Prénom                             | David                  |           |                               |          |                  |                   |
| Connexions e     | externes  |         |                 | Freidin                            | David                  |           |                               |          |                  |                   |
|                  |           |         |                 | Nom de famille                     | Grundhagen             |           |                               |          |                  |                   |
| Payer            | ř         |         |                 | Préfixe                            |                        |           |                               |          |                  |                   |
| ঢ় Self-service  | ~         |         |                 | Sexe                               | Masculin 🗸             |           |                               |          |                  |                   |
|                  |           |         |                 | Titre                              |                        |           |                               |          |                  |                   |
|                  |           |         |                 |                                    |                        |           |                               |          |                  |                   |
|                  |           |         |                 |                                    |                        |           |                               |          |                  | Sauvegarder       |

# C'est tout. Vous avez terminé.

DISH

by METRO

D

| D I S H POS v2.30.0        | (V) Dé  | Modifier client | Client                             |                        |            |                               |                         | fermer 🛞          |
|----------------------------|---------|-----------------|------------------------------------|------------------------|------------|-------------------------------|-------------------------|-------------------|
| « Réduire menu             |         | # Client        | Nom <sup>*</sup> David             |                        | Parent Auc | cun                           | ~                       | Personne physique |
| Tableau de bord            | Clients | -               |                                    |                        |            |                               |                         |                   |
|                            | Q       | Adresse         | Informations à caractère personnel |                        |            | Coordonnées                   |                         |                   |
| 💮 Articles 🗸 🗸             |         |                 | Identifiant utilisateur            | 7777                   |            | Description                   |                         |                   |
| -\ <sub>7</sub> Finances ✓ | Clier   |                 | Grille tarifaire                   | Happy Hour 🗸           |            | Adresse Email                 | davidgr@gmail.com       |                   |
| ③ Général ^                | David   |                 | to committe                        |                        |            | Site web                      | www.davidgrunghaven.com |                   |
| Général                    |         |                 | le compte                          |                        |            |                               |                         | _                 |
| Postes de travail          |         |                 | Devise                             | Aucun 🗸                |            | Numéros de téléphone          |                         |                   |
| Zones                      |         |                 | Payeur                             | Aucun ~                |            | Nom                           | Numéro*                 |                   |
| Tiroirs-caisses            |         |                 |                                    | ☑ Autorisé sur facture |            | David Grunghaven              | 02934471                | <b>⊕</b>          |
| Liens application          |         |                 | Limite de crédit our facture       | 2000.00                |            | + Algutar numéro do télénhono |                         |                   |
| Plan de table              |         |                 | Linite de credit sur lacture       | 2000,00                |            | + Ajouter numero de telephone |                         |                   |
| Utilisateurs               |         |                 | Références                         |                        |            | Identification                |                         |                   |
| Groupes utilisateurs       |         |                 | 01/ de sectorestes                 |                        |            | Votre référence               | 3                       |                   |
| Dispositifs POS            |         |                 | Cle de recherche                   |                        |            | ID                            | 3                       |                   |
| Plats                      |         |                 | Langue                             | FR 🗸                   |            |                               |                         |                   |
| Clients                    |         |                 | Numéro Carte                       | 0382231                |            |                               |                         |                   |
| Devises                    |         |                 |                                    | S Actif                |            |                               |                         |                   |
| Écrans clients             |         |                 |                                    |                        |            |                               |                         |                   |
| Traductions                |         |                 | Informations à caractère personnel |                        |            |                               |                         |                   |
| Types d'emballage          |         |                 | Prénom                             | David                  |            |                               |                         |                   |
| Connexions externes        |         |                 |                                    |                        |            |                               |                         |                   |
|                            |         |                 | Nom de famille                     | Grundhagen             |            |                               |                         |                   |
| rayer                      |         |                 | Préfixe                            |                        |            |                               |                         |                   |
| ថ្ក្រ Self-service ✓       |         |                 | Sexe                               | Masculin 🗸             |            |                               |                         |                   |
|                            |         |                 | Titre                              |                        |            |                               |                         |                   |
|                            |         |                 |                                    |                        |            |                               |                         |                   |
|                            |         |                 |                                    |                        |            |                               |                         | Sauvegarder       |

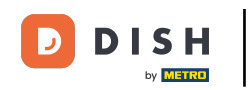

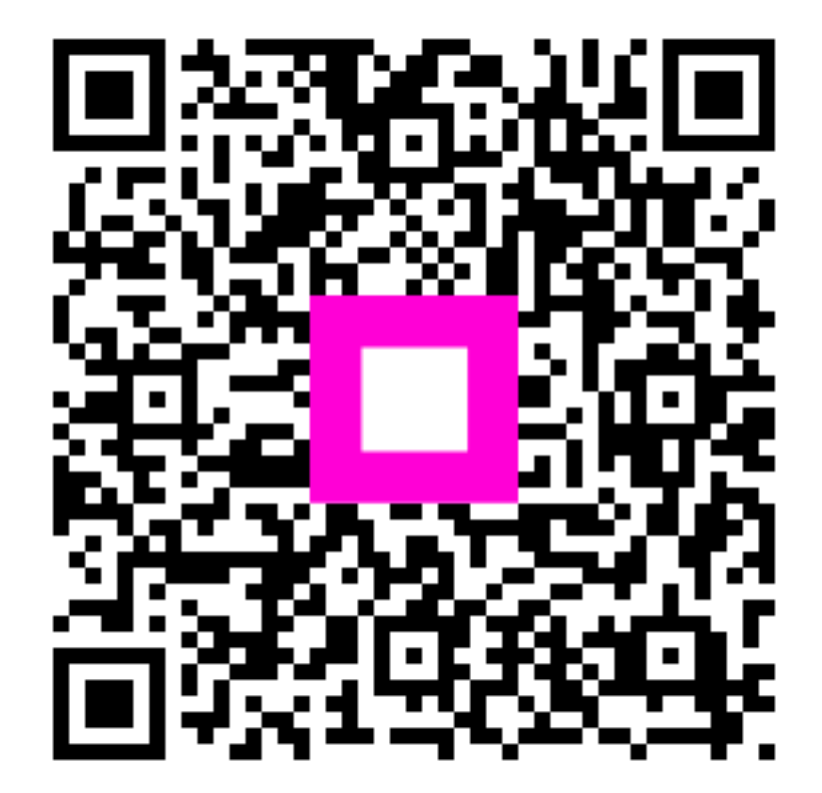

Scannez pour accéder au lecteur interactif